### I Guru

#### **The Smart Alternative**

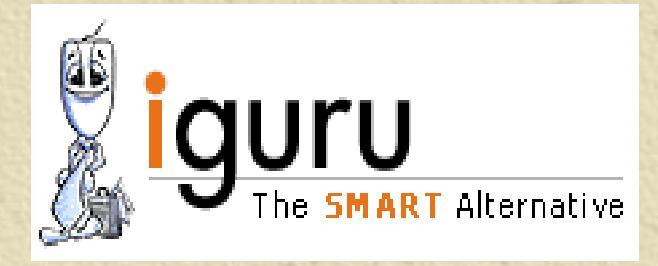

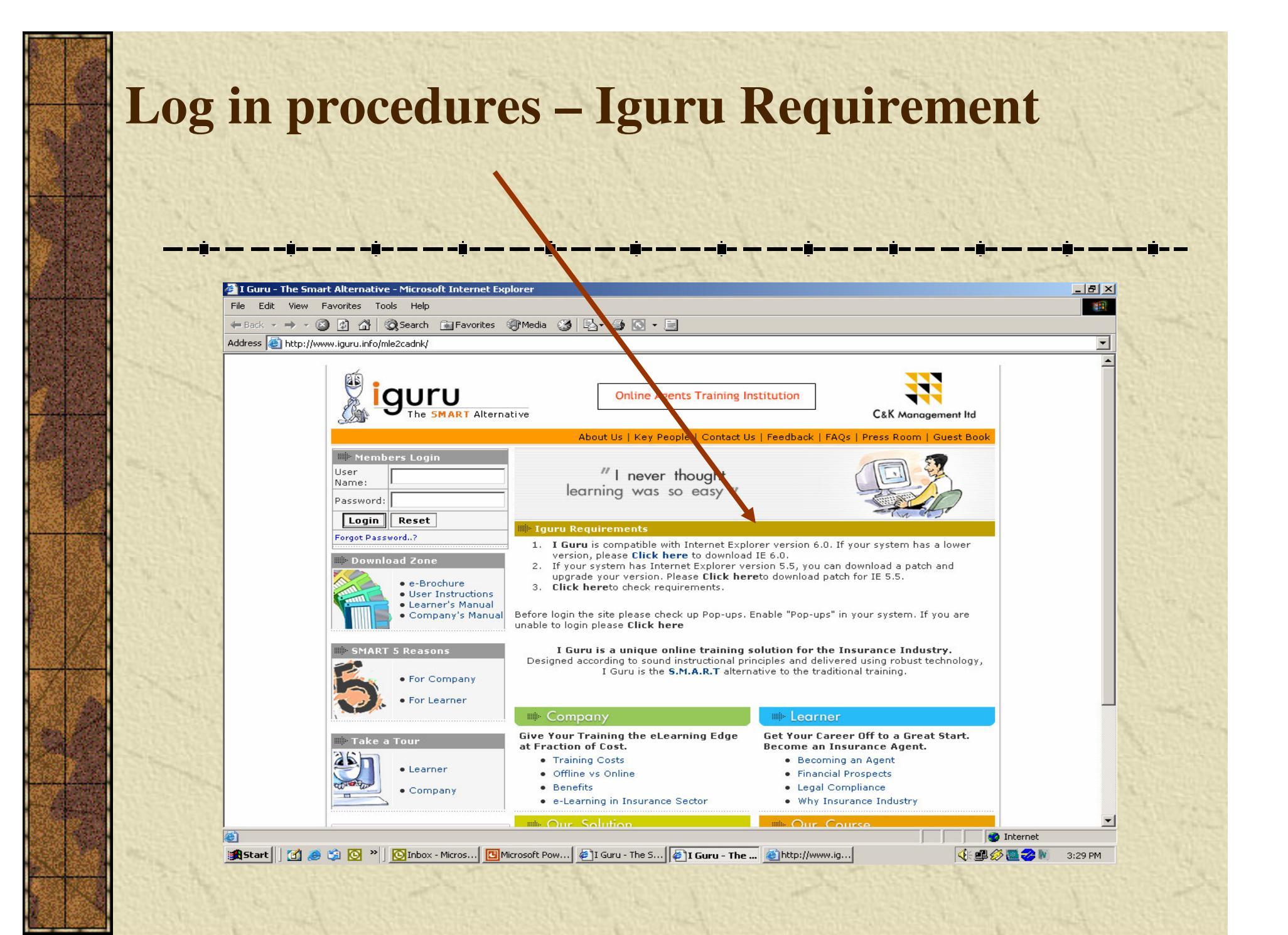

#### Logging In Enter the Login id and password

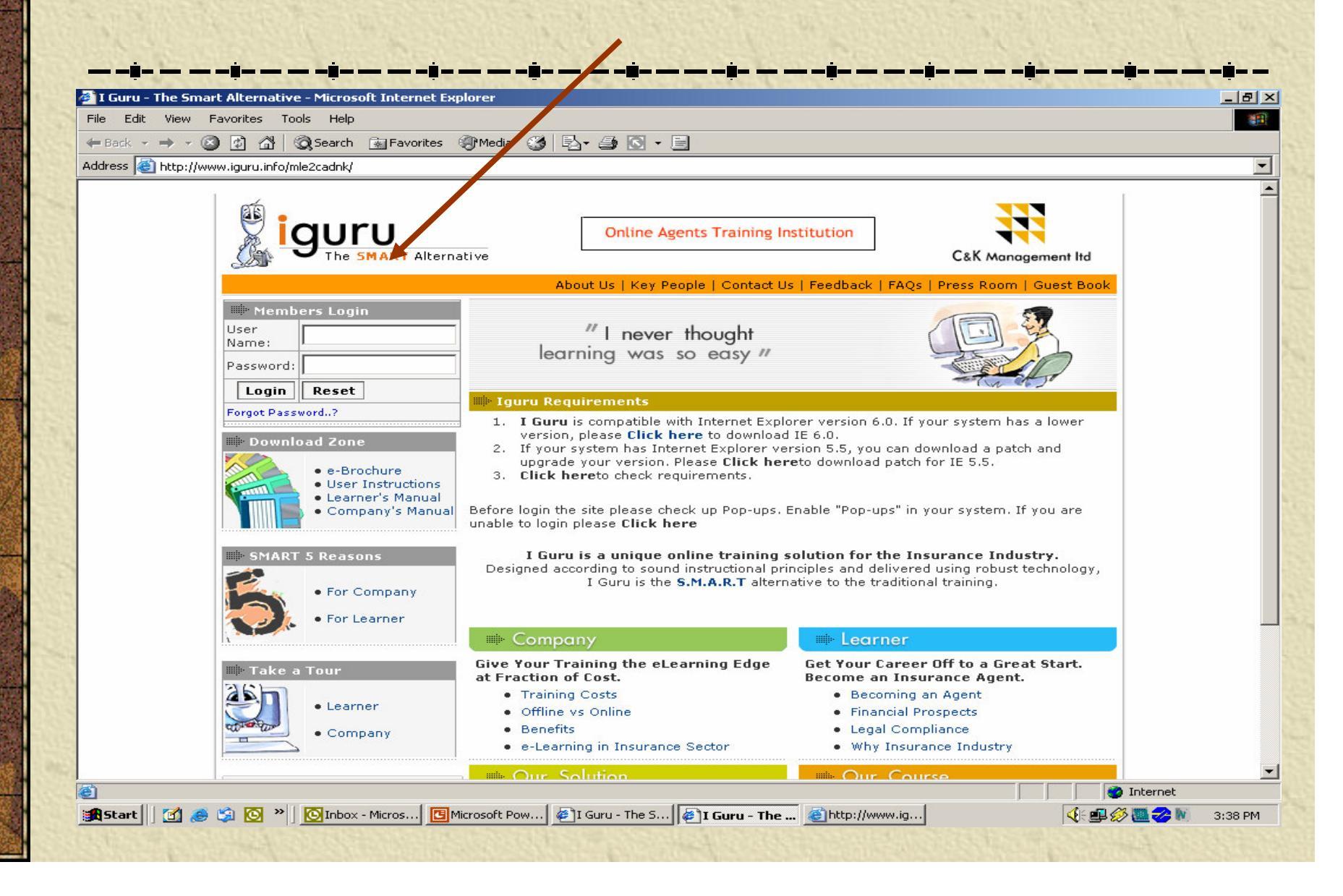

|                       |                                   | → → 🙆 😰 🚰 🥘 Search 💽 Favorites <a>@™Media</a>        |
|-----------------------|-----------------------------------|------------------------------------------------------|
| 33                    |                                   | http://www.jouru.jpfo/mle?cadok/ChapgePassword1_aspy |
| C&K Management It     | guru PORTAL                       | GULU<br>The SMART Alternative                        |
| yes have statical for | age Decryroad for the First Logic | the allotted time                                    |
|                       | jaidemo                           | User Name :                                          |
|                       |                                   | Old Password :                                       |
|                       |                                   | New Password :                                       |
|                       |                                   | Confirm New Password :                               |
|                       | ubmit Reset                       |                                                      |
|                       | ubmit Reset                       | New Password :<br>Confirm New Password :             |

# Learner home page with course information

| le Edit View Fax<br>■ Back • → • ③<br>Idress 👰 bttp://www. | vorites Tools Help                                                                                                  | Favorites                                                                                                    | Media 3 4                                                                                                    |                                                       |                                                                   |                                                                                    |                                                   |                    |
|------------------------------------------------------------|----------------------------------------------------------------------------------------------------|----------------------------------------------------------------------------------------------------|----------------------------------------------------------------------------------------------------|-------------------------------------------------------|-------------------------------------------------------------------|------------------------------------------------------------------------------------|---------------------------------------------------|--------------------|
|                                                            | MART Alternative                                                                                                    | анс.аэрх: Сэстр                                                                                                    | ig                                                                                                    | uru P                                                 | ORTAL                                                             |                                                                                    |                                                   | C&K Management Ito |
|                                                            | Welcome : Mur<br>Note: Important ope<br>1. Session<br>time of in<br>2. Always re<br>3. We have                      | ugan<br>arational instructio<br>time out is 10 r<br>nactivity.<br>ead the content<br>allotted time fo                                                                                                    | ons.<br>minutes. If you le<br>: and take the as:<br>ir every chapter. {                                            | ave the system<br>sessment toget<br>Bee the details l | inactive for more t<br>her before moving<br>selow. You can go     | han 9 minutes, the syster<br>to the next chapter.<br>to the next chapter only a    | n will not log the<br>fter you have studied       | E                  |
|                                                            | for the all<br>4. In case o<br>windows<br>Change Pr<br>Click here t                                                 | iotted time<br>of a power failur<br>a so therwise y<br>assword                                                                                                    | re (or) network lo<br>your time will not<br>Glossary<br>Registration D                                             | se (or) system I<br>be saved.<br>Conte                | nanging issues, Y<br>nt Search                                    | ou must resort to closing<br>Continue Course                                       | all browser<br>Logout                             |                    |
|                                                            | for the all<br>4. In case o<br>windows<br>Change Pa<br>Click here t<br>Click here t<br>Click here t<br>Click here t | Inted time<br>of a power failur<br>assword<br>assword<br>o View Q I<br>o View Q I<br>o View Q I<br>so View Q I<br>so View D I<br>so View D I | re (or) network lo<br>your time will not<br>Glossary<br>Registration D<br>Course Details<br>Balance Da<br>Hours So | se (or) system i<br>be saved.<br>Conte<br>retails     | nanging issues, Y<br>nt Search<br>Maximum time<br>alloted per day | ou must resort to closing<br>Continue Course<br>Minimum hours to<br>browse per day | all browser<br>Logout<br>Registration End<br>Date |                    |

# Change password – let user has change the password later

| 1 |                                                                                                    |                    |
|---|----------------------------------------------------------------------------------------------------|--------------------|
|   | iguru PORTAL                                                                                                    | C&K Management Ite |
|   | Welcome : Murugan         Note: Important operational instructions.         1. Session time out is 10 minutes. If you leave the system inactive for more than 9 minutes, the system will not log the time of inactivity         2. Always read the content and take the assessment together before moving to the next chapter.         3. We have alloted time for every chapter. See the details below. You can go to the next chapter only after you have studie for the allot ed time         4. In case of a power failure (or) network lose (or) system hanging issues, You must resort to closing all browser windows as otherwise your time will not be saved.         Change Password       Glossary       Content Search       Continue Course       Logout         Click here to View       Registration Details | d                  |
|   | Click here to Yiew Course Details Course Status Lessons Total Time Balance Days Days Maximum time Minimum hours to Registration End                                                                                                    |                    |

### As you can see the course status is clearly shown . This is very important as this tells you the hours you have to log in to complete the course on time

| an - |                                                                                                    |                                                                                                    | 954&Company D=1                                                                                                    | 88msa1=rem                                                                                     | ove                                                                                                    |                                                                                                    |                                                                             |                    |
|------|----------------------------------------------------------------------------------------------------|----------------------------------------------------------------------------------------------------|----------------------------------------------------------------------------------------------------|------------------------------------------------------------------------------------------------|----------------------------------------------------------------------------------------------------|----------------------------------------------------------------------------------------------------|-----------------------------------------------------------------------------|--------------------|
|      | ART Alternative                                                                                                    |                                                                                                    | igu                                                                                                    | ru P                                                                                           | ORTAL                                                                                                   |                                                                                                    |                                                                             | C&K Management Itd |
|      | Welcome : Murr<br>Note: Important ope<br>1. Session 1<br>time of in<br>2. Always re<br>3. We have<br>for the all<br>4. In case of<br>windows<br>Change Pa<br>Click here to<br>Click here to<br>Course Status | ugan<br>rational instructions.<br>time out is 10 minu<br>activity.<br>rad the content and<br>allotted time for evo<br>otted time<br>f a power failure (c<br>as otherwise your<br>assword<br>o View Reg<br>co View Court | utes if you leave to<br>take the assess<br>en chapter. See<br>to network lose (<br>ime will not be s<br>clossary<br>istration Details | the system i<br>sment togeth<br>the details b<br>or) system h<br>aved.<br><b>Conten</b><br>ils | nactive for more than<br>ter before moving to<br>elow. You can go to<br>anging issues, You<br>at Search | n 9 minutes, the system<br>the next chapter.<br>the next chapter only a<br>must resort to closing<br>ontinue Course | n will not log the<br>fter you have studied<br>all browser<br><b>Logout</b> |                    |
|      |                                                                                                    |                                                                                                    |                                                                                                    |                                                                                                |                                                                                                    | Adding Succession in the second state                                                                               | Desidention Fed                                                             |                    |

### Click here to expand and get the registration and course details

| ddress 🙋 http://www. | orices Tools Help           Image: Tools Help           Image: |                          |
|----------------------|----------------------------------------------------------------------------------------------------|--------------------------|
|                      | U iguru PORTAL                                                                                                    | C&K Management Itd       |
|                      | Welcome : Murugan         Note: Important operational instructions.         1. Session time out is 10 minutes. If you leave the system inactive for more than 9 minutes, the system will not log time of inactivity.         2. Always read the content and take the ssessment together before moving to the next chapter.         3. We have allotted time for every chapter. See the details below. You can go to the next chapter only after you have for the allotted time         4. In case of a power failure (or) network lose (or) system hanging issues, You must resort to closing all browser windows as otherwise your time will not be saved.         Change Password       Glossary       Content Search       Continue Course       Logou         Click here to View       Registration Details         Click here to View       Course Details                                                                                                    | g the<br>e studied<br>ut |
|                      | Course Status           Lessons         Total Time         Balance         Days         Days         Maximum time         Minimum hours to         Registrati           Completed         Spent         Hours         Spent         Remain         alloted per day         browse per day         Data                                                                                                    | ion End                  |

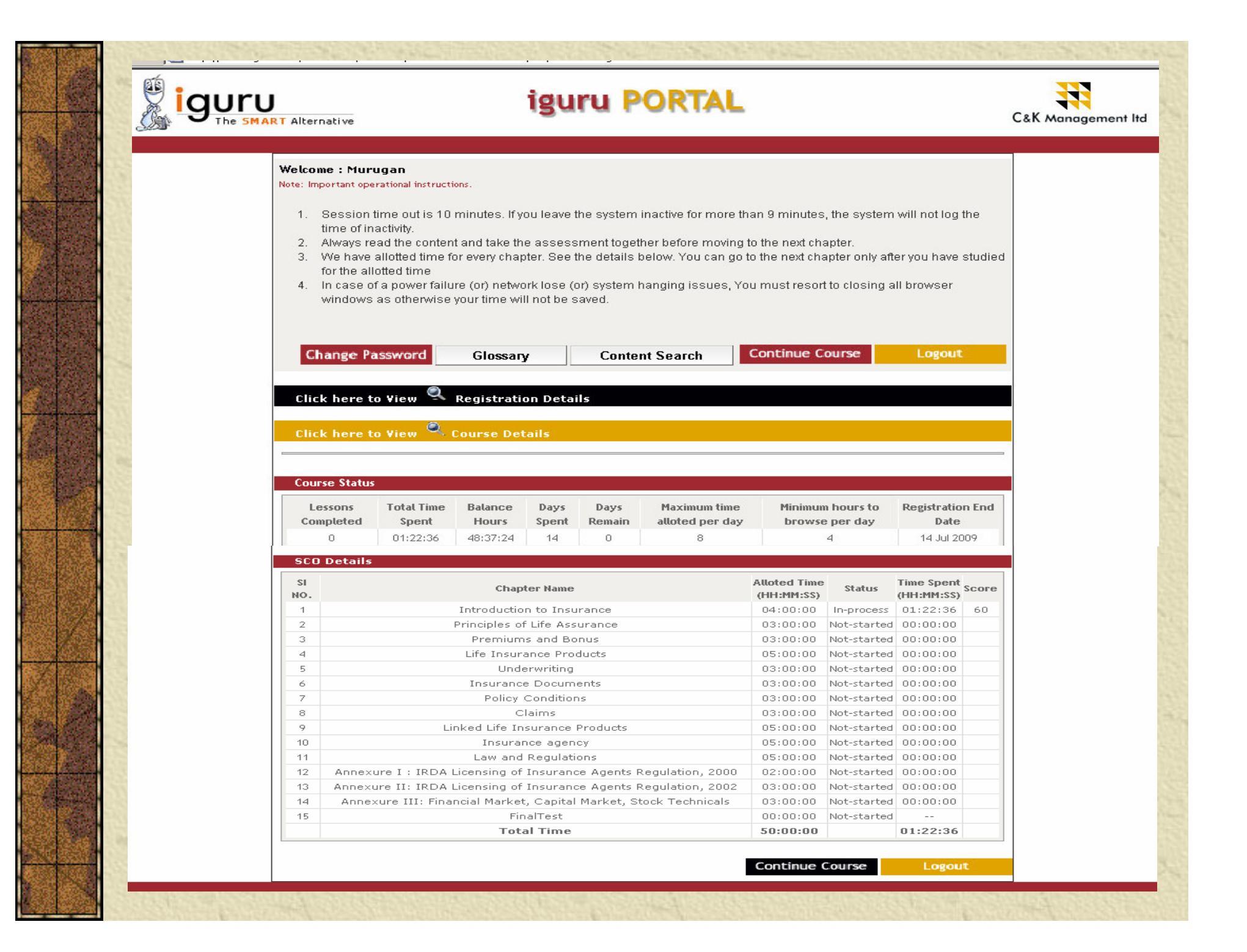

| NUCHI                                  |                                                                                                    |
|----------------------------------------|----------------------------------------------------------------------------------------------------|
|                                        |                                                                                                    |
|                                        | * * * * * * * * * * * * * * * * * * * * * * * * * * * * * * * * * * * * * * * * * * * * * * * * * * * * * * * * * * * * * * * * * * * * * * * * * * * * * * * * * * * * * * * * * * * * * * * * * * * * * * * * * * * * * * * * * * * * * * * * * * * * * * * * * * * * * * * * * * * * * *-                                                                                                    |
| File Edit Vie                          | Microsoft Internet Explorer       w Favorites Tools Help                                                                                                    |
| ↔ Back → →<br>Address @ http           | 2 2 2 A Q Search B Favorites (Media ) A B Favorite (Media ) Favorite Favorite Fav |
| <b>1</b>                               |                                                                                                    |
| <u> </u>                               | The SMART Alternative C&K Management Itd                                                                                                    |
| Carra a                                |                                                                                                    |
|                                        | Welcome : Murugan                                                                                                    |
| 11 1 1 1 1 1 1 1 1 1 1 1 1 1 1 1 1 1 1 | Note: important operational instructions.                                                                                                    |
| 25                                     | 4. Coopies time out is 10 minutes. Know loops the suptem in active ty more than 0 minutes, the suptem will not log the                                                                                                    |
|                                        | <ol> <li>Session time out is 10 minutes. If you leave the system inactive for more than 9 minutes, the system will not log the<br/>time of inactivity.</li> <li>Always read the content and take the concentration before making to the part chapter.</li> </ol>                                                                                                    |
|                                        | <ol> <li>Session time out is 10 minutes. If you leave the system inactive for more than 9 minutes, the system will not log the time of inactivity.</li> <li>Always read the content and take the assessment together before mixing to the next chapter.</li> <li>We have allotted time for every chapter. See the details below. You cannot to the next chapter only after you have studied for the solutted time.</li> </ol>                                                                                                    |
|                                        | <ol> <li>Session time out is 10 minutes. If you leave the system inactive hr more than 9 minutes, the system will not log the time of inactivity.</li> <li>Always read the content and take the assessment together before maying to the next chapter.</li> <li>We have allotted time for every chapter. See the details below. You cannot to the next chapter only after you have studied for the allotted time</li> <li>In case of a power failure (or) network lose (or) system hanging issues, You must resort to closing all browser will not be accessed.</li> </ol>                                                                                                    |
|                                        | <ol> <li>Session time out is 10 minutes. If you leave the system inactive for more than 9 minutes, the system will not log the time of inactivity.</li> <li>Always read the content and take the assessment together before maying to the next chapter.</li> <li>We have allotted time for every chapter. See the details below. You cannot to the next chapter only after you have studied for the allotted time</li> <li>In case of a power failure (or) network lose (or) system hanging issues, You must resort to closing all browser windows as otherwise your time will not be saved.</li> </ol>                                                                                                    |
|                                        | <ol> <li>Session time out is 10 minutes. If you leave the system inactive hir more than 9 minutes, the system will not log the time of inactivity.</li> <li>Always read the content and take the assessment together before mixing to the next chapter.</li> <li>We have allotted time for every chapter. See the details below. You canno to the next chapter only after you have studied for the allotted time</li> <li>In case of a power failure (or) network lose (or) system hanging issues, You must resort to closing all browser windows as otherwise your time will not be saved.</li> </ol>                                                                                                    |
|                                        | <ol> <li>Session time out is 10 minutes. If you leave the system inactive for more than 9 minutes, the system will not log the time of inactivity.</li> <li>Always read the content and take the assessment together before mixing to the next chapter.</li> <li>We have allotted time for every chapter. See the details below. You canno to the next chapter only after you have studied for the allotted time</li> <li>In case of a power failure (or) network lose (or) system hanging issues, You must resort to closing all browser windows as otherwise your time will not be saved.</li> </ol>                                                                                                    |
|                                        | <ol> <li>Session time out is 10 minutes. If you leave the system inactive for more than 9 minutes, the system will not log the time of inactivity.</li> <li>Always read the content and take the assessment together before making to the next chapter.</li> <li>We have allotted time for every chapter. See the details below. You can to to the next chapter only after you have studied for the allotted time</li> <li>In case of a power failure (or) network lose (or) system hanging issues, You must resort to closing all browser windows as otherwise your time will not be saved.</li> <li>Change Password Glossary Content Search Continue Course Logout</li> <li>Click here to View Registration Details</li> </ol>                                                                                                    |
|                                        | <ol> <li>Session time out is 10 minutes. If you leave the system inactive in more than 9 minutes, the system will not log the time of inactivity.</li> <li>Always read the content and take the assessment together before mixing to the next chapter.</li> <li>We have allotted time for every chapter. See the details below. You can to to the next chapter only after you have studied for the allotted time</li> <li>In case of a power failure (or) network lose (or) system hanging issues, You must resort to closing all browser windows as otherwise your time will not be saved.</li> <li>Change Password Glossary Content Search Continue Course Logout</li> <li>Click here to View Registration Details</li> <li>Click here to View Course Details</li> </ol>                                                                                                    |
|                                        | <ol> <li>Session time out is 10 minutes. If you leave the system inactive in more than 9 minutes, the system will not log the time of inactivity.</li> <li>Always read the content and take the assessment together before mining to the next chapter.</li> <li>We have allotted time for every chapter. See the details below. You can to the next chapter only after you have studied for the allotted time.</li> <li>In case of a power failure (or) network lose (or) system hanging issues, You must resort to closing all browser windows as otherwise your time will not be saved.</li> <li>Change Password Glossary Content Search Continue Course Logout</li> <li>Click here to View Registration Details</li> <li>Click here to View Course Details</li> </ol>                                                                                                    |
|                                        | <ol> <li>Session time out is 10 minutes. If you leave the system inactive in more than 9 minutes, the system will not log the time of inactivity.</li> <li>Always read the content and take the assessment together before mixing to the next chapter.</li> <li>We have allotted time for every chapter. See the details below. You can to to the next chapter only after you have studied for the allotted time.</li> <li>In case of a power failure (or) network lose (or) system hanging issues, You must resort to closing all browser windows as otherwise your time will not be saved.</li> <li>Change Password Glossary Content Search Continue Course Logout</li> <li>Click here to View Registration Details</li> <li>Click here to View Course Details</li> </ol>                                                                                                    |
|                                        | <ul> <li>Session time out is 10 minutes. If you leave the system inactive remore than 9 minutes, the system will not log the time of inactivity.</li> <li>Always read the content and take the assessment together before mixing to the next chapter.</li> <li>We have allotted time for every chapter. See the details below. You can to the next chapter only after you have studied for the allotted time.</li> <li>In case of a power failure (or) network lose (or) system hanging issues, You must resort to closing all browser windows as otherwise your time will not be saved.</li> <li>Change Password Glossary Content Search Continue Course Logout</li> <li>Click here to View Registration Details</li> <li>Click here to View Course Details</li> <li>Course Status</li> <li>Lessons Total Time Batance Days Days Maximum time Minimum hours to Registration End Date</li> </ul>                                                                                                    |

### Learner Page

| Edit View Favorites Tools Help                                                                  |                                               |
|-------------------------------------------------------------------------------------------------|-----------------------------------------------|
| Back 🗸 🔿 🖌 🙆 🚰 🥘 Search 📓 Favorites 🛞 Media 🧭 🛃 🖌 🎒 🗹 🗐                                         |                                               |
| ress 😹 http://www.iguru.info/mle2cadnk/Learner/LearnerPage.aspx                                 |                                               |
|                                                                                                 |                                               |
| Introduction to Insurance                                                                       | Welcome : Murugan,<br>Learner, BhartiAxaFifty |
| earning Objectives                                                                              |                                               |
| ter you complete this module, you will have a clear understanding of the following:             | SCO Timer : 01 : 23 : 29 hr                   |
| In What is insurance?                                                                           | DayTimer : 00:47:45 hr                        |
| In Purpose and need of insurance                                                                | Index   Test                                  |
| Classification of risks                                                                         | Search Content                                |
| Image: Human asset                                                                              | 2 Search Content                              |
| E Insurance as a social security tool                                                           | Save Time and Continue                        |
| Role of Insurance in economic development                                                       | My Page                                       |
|                                                                                                 | Loqout                                        |
|                                                                                                 | Logodi                                        |
|                                                                                                 |                                               |
|                                                                                                 |                                               |
|                                                                                                 | Cak                                           |
|                                                                                                 | C&K Management ita                            |
|                                                                                                 |                                               |
|                                                                                                 |                                               |
| ■ 〒 <u>1 2 3 4 5 6 7 8 9 10 11 12 13 14</u> ■ INDEX # BACK NEXT #                               |                                               |
|                                                                                                 |                                               |
|                                                                                                 | 🔹 🚺 🔮 Internet                                |
| Start 📝 🦀 😭 💫 💫 💽 Inbox - Micros 🖸 Microsoft Pow 👘 Learner Pag 🍘 I Guru - The S 🍘 http://www.ig | 🍕 🛍 🏈 🌉 名 🕅 🛛 4:13 PM                         |

|      | Logged Member name and<br>Total chapter time Company details                                  |                                                                                                    |
|------|-----------------------------------------------------------------------------------------------|----------------------------------------------------------------------------------------------------|
|      | Hours spend per day<br>                                                                       | Welcome : Murugan,   Learner, BhartiAxaFifty     Sco Timer : 01 : 23 : 29   hr   bay Timer : 00 : 47 : 45   Index   Test   Search Content   Save Time and Continue   My Page   Logout |
|      | E 1   2   3   4   5   6   7   8   9   10   11   12   13   14                                  | C&K Management Itd                                                                                                    |
|      | 🖹 🕄 🧀 🗐 💟 🔌 🗍 🔯 Inbox - Micros 📴 Microsoft Pow 🦗 Learner Pag 🤌 I Guru - The S 💩 http://www.ig | 🍕 🗐 🏈 🧱 🌏 🕅 4:13 PM                                                                                                    |
| 4.14 |                                                                                               |                                                                                                    |

| Click Test to move to th<br>Assessment Page<br>Click Index to move to the<br>index page of present chapter                                                                                                    | e Test<br>•                                                                                                    |
|----------------------------------------------------------------------------------------------------|----------------------------------------------------------------------------------------------------|
| Ecarner Page - Microsoft Internet Explorer          File       Edit       View       Favorites       Tools       Help            ← Back          ← →          ← ②       ③       GS       Favorites       ③       Media       ③       Est       ●            Address         ④         http://www.iguru.info/mle2cadnk/Learner/LearnerPage.aspx                                                                         | × =                                                                                                    |
| <ul> <li>Introduction to Insurance</li> <li>Learning Objectives</li> <li>After you complete this module, you will have a clear understanding of the following:         <ul> <li>What is insurance?</li> <li>Purpose and need of insurance</li> <li>Classification of risks</li> <li>Human asset</li> <li>Insurance as a social security tool</li> <li>Role of Insurance in economic development</li> </ul> </li> </ul> | Welcon e : Murugan,<br>Learner, thartiAxaFifty<br>SCO Timer : 01 : 3 : 29 hr<br>Day Timer : 00 : 47 : 5 hr<br>Index   Test<br>Search Content<br>Save Time and Continue<br>My Page |
|                                                                                                    | Logout<br>C&K Management Itd                                                                                                    |
| ■ 〒 1 2 3 4 5 6 7 8 9 10 11 12 13 14 ■ INDEX # BACK NEXT ►<br>©<br>Start Microsoft Pow © Microsoft Pow @ Learner Pag @ I Guru - The S @ http://www.ig                                                                                                    | 💓 Internet                                                                                                    |

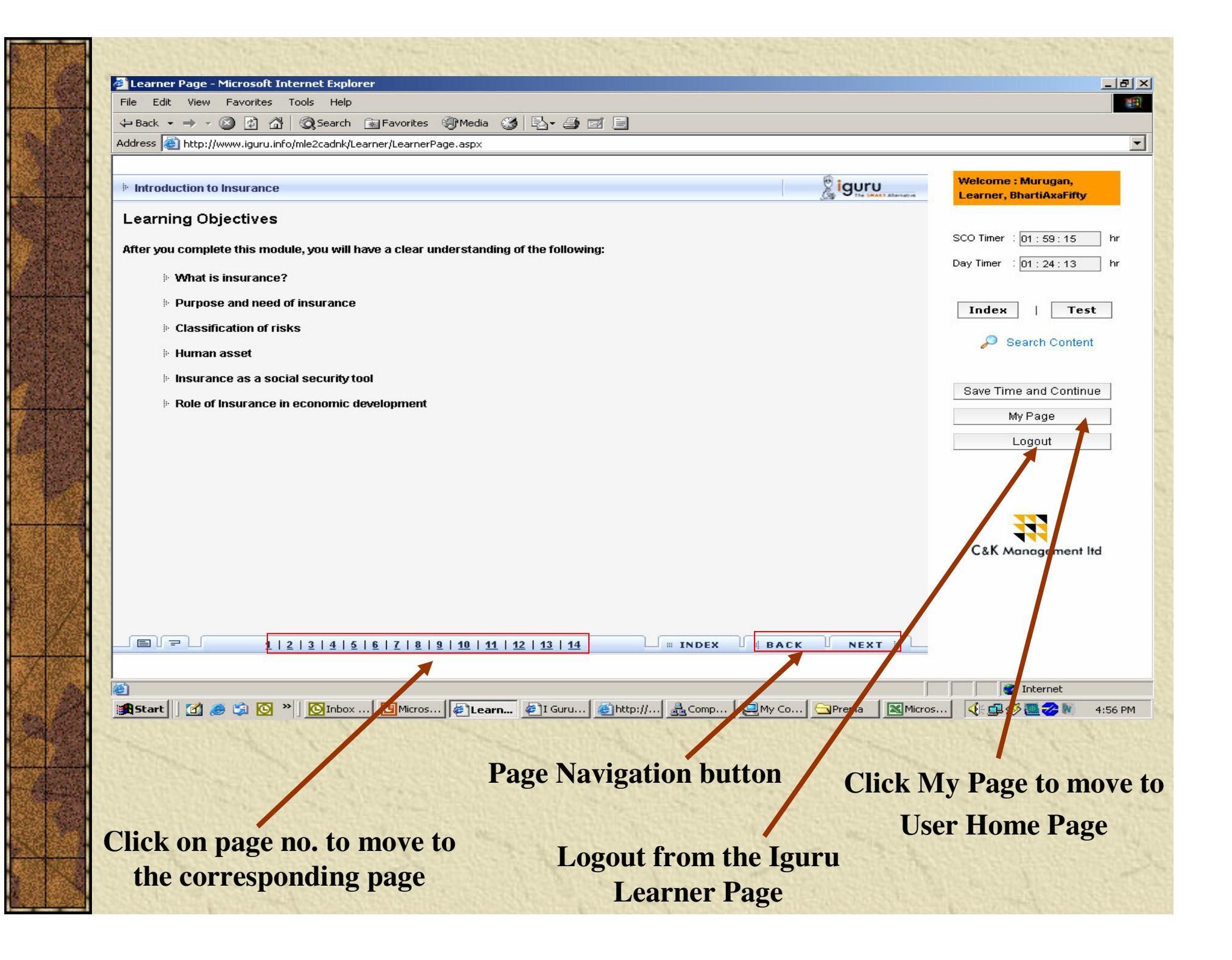

| Interest dense de laterede talevende talevende taleve                                      |                                                                                                    |                                                                                                    |                                               |
|----------------------------------------------------------------------------------------------------|----------------------------------------------------------------------------------------------------|----------------------------------------------------------------------------------------------------|-----------------------------------------------|
| Network with provide the set of the set of the set o                                      | 🛎 Learner Page - Microsol                                                                                                    | t Internet Explorer                                                                                                    | _ 8 ×                                         |
| A determine the large of the instance of the determine the place of the determine of the determine of the                                      | File Edit View Favorite                                                                                                    | s Tools Help                                                                                                    |                                               |
| Address @ http://www.w       Clossary         Introduction to insure       Introduction to insure         Address @ an PCOMESS       A         Insurance is a PCOMESS       A         Insurance is a PCOMESS       A         Accident Bandh       Construction is physician in addition to other banditis in the event of death as the result of an accident Bandh which is physician addition to other banditis in the event of death as the result of an accident Bandh         Insurance is a Contraction       Content Bandh         Device the event source address with determining of insurance rates, which are the fundamental accedent Bandb address with a determining of insurance rates, which are the fundamental accedent Bandband and the WP Pago         Durinted.       With page address and addresses with determining of insurance rates, which are the fundamental accedent Bandbandbandbandbandbandbandbandbandbandb                                                                                                    | 🗢 Back 🔹 🤿 🛪 🙆 😰                                                                                                    | 🖉 IRDA - Microsoft Internet Explorer                                                                                                    |                                               |
| Introduction to insure the insurance & Hoadth Terms   Intermed indicates Intermed insurance in a production is a scatter in the insurance in a production is a scatter insurance in a production is production is production in a scatter insurance in a production is production in a scatter insurance in a production is production in a scatter insurance in a production is production in a scatter insurance in a production is production in a scatter insurance in a production is production in a scatter insurance in a production is production in a scatter insurance in a production is production in a scatter insurance in a production is production in a scatter insurance in a scatter insurance in a scatter insurance in a scatter insurance in a scatter insurance in a scatter insurance insurance in a scatter insurance in the insurance insurance in the insurance insurance in the insurance insurance in the insurance insurance in the insurance insurance in the insurance insurance in the insurance insurance in the insurance insurance in the insurance insurance in the insurance insurance in the insurance insurance in the insurance insurance in the insurance insurance insurance insurance insurance insurance insurance insurance in the insurance insurance insuran                                                            | Address Chttp://www.igur                                                                                                    | Glossary                                                                                                    |                                               |
| Instrumentation is an exchanged in event.   Consider that you have is a schanged in event. Image is a provincie   Consider that you have is a provincie Image is a provincie   A B C D E E G H J J K M Z Image is a provincie   A B C D E E G H J J K M Z Image is a provincie   A B C D E E G H J J K M Z Image is a provincie   A B C D E E G H J J K M Z Image is a provincie   A B C D E E G H J J K M Z Image is a provincie   A B C D E E G H J J K M Z Image is a provincie   A B C D E E G H J K M Z Image is a provincie   A B C D E E G H J K M Z Image is a provincie   A B C D E E G H J K M Z Image is a provincie   A B C D E E G H J K M Z Image is a provincie   A B C D E E G H J K M Z Image is a provincie   A B C D E E G H J K M Z Image is a provincie   A B C D E E G H J K M Z Image is a provincie   A B C D E E G H J K M Z Image is a provincie   A B C D E E G H J K M Z Image is a provincie   A B C D E E G H J K M Z Image is a provincie   A B C D E E G H J K M Z Image is a provincie   A B C D E E G H K M Z Image is a provincie   A B C D E E G H K M Z Image is a provincie   A B C D E E G H K M Z Image is a provincie   A B C D E E G H K M Z Image is a provincie   A B C D E E G H K M Z Image is a provincie   A B C D E E G H K M Z Image is a provincie   A B C D E E G H K M Z Image is a provincie   A B C D E D E D E E G H H K                                                                                                    | Introduction to Insurar                                                                                                    | Life Insurance & Health Terms                                                                                                    | Welcome : Murugan,<br>Learner, BhartiAxaFifty |
| Consider that you have average can be secured to protect that sets and actions are lucky since that watch man heard the sets what the line week with all their relatives. But when they can be back them. There were very heavy raises the vatchman heard the sets what the long but hild the strands to sets the durate the set with a conditions are states. When they can be back them heavy the relatives the strands. The police conditions that but only the set what when heave they can be back them. There were very heavy raises the vatchman heard the sets with all their relatives. But when they can be back them. There were very heavy raises the vatchman heard the sets what the back will be back, but on they way back Mrs. Dua adjusted there plates.   Will be get the insurance calm? What do got think?   Will be get the insurance so the set will set that the out place. The Dues are lucky since the went in for insurance. If it was that conditions are states and action sets the set will get that the long will be line insurance. If it was that conditions are states that the appending of an unexpected event.   Will be get the insurance coverage can be setured to protect there aspects are indicated in the different for each risk. Simply put, insurance is a protection adjusted there aspects on adjusted there aspect in the set will be a that and the set in the set in the complete indicated in the indicated in the the protect in each risk. Simply put, insurance is a protection adjusted there aspect in the set in the set is a life in the set in the set is a life in the the set is a life in the the set is a life in the the set is a life in the the protect in the set is a set if the set is a life in the set is a strain and the the protection adjusted there place.   Will be defined the relative is a life in the the set is a set if the set is the set if the set is a set if the set is a set is a life in the set is a set is a set is the set is the set is is                                                                                                    | INSURANCE is a contract<br>undertakes in exchange f<br>certain event.                                                                                                    | ABCDEEGHIJKLM                                                                                                    | SCO Timer : 02 : 12 : 52 hr                   |
| Insurance is a PROMISE A   Methods Accident Benefit   Dearb we see what thei Dearb benefit which is payable in addition to other benefits in the event of dearb as the result of a ccident.   Insurance is a contract If a branch of statistics. It deals with determining of insurance rates, which are the fundamental senarts of the inductor.   Christian de accance If a branch of statistics. It deals with determining of insurance rates, which are the fundamental senarts of the inductor.   Minimum Kr Ar, Dua recently purchased a home hearbe and audio system worth Rs 1 lakh and han sincured it against thef. Mrs. Dua for the order hand with one the state deals with determining of insurance rates.   Minimum Kr Ar, Dua recently purchased a home date and audio system worth Rs 1 lakh and han sincured it against thef. Mrs. Dua for the order hand with one there hand with a brance dates. Entrue worth worth Rs. 1 lakh and hand hand hand hand hand hand hand                                                                                                    | Consider that you have a event insured against wa                                                                                                    | N Q P Q R S I U V W X Y Z                                                                                                    | e DayTimer : 01:37:54 hr                      |
| Before we see what this is a contract.<br>Death benefit which is payable in addition to other benefits in the event of death as the result of an include the second of the payte of the second of the payte of the second of the payte of the payte of the pay                                 | Insurance is a PROMISE<br>you the value of the car.                                                                                                    | A dipa                                                                                                    | Index   Test                                  |
| In pay the other party of the statistics:     If a bar denotes the statistics:   Winder Mit AK Dua recently purchased a home theater and audio system worth Rs 1 lakh and has insured it against thet. Mrs. Dua statistics: Submission: Morting Mit Ak Dua recently purchased a home theater and audio system worth Rs 1 lakh and has insured it against thet. Mrs. Dua statistics: Morting Mit Ak Dua recently purchased a home theater and audio system worth Rs 1 lakh and has insured it against thet. Mrs. Dua statistics: Morting Mit Ak Dua recently purchased a home theater and audio system worth Rs 1 lakh and has insured it against thet. Mrs. Dua statistics: Morting Mit Ak Dua recently purchased a home theater and audio system worth Rs 1 lakh and has insured it against thet. Mrs. Dua statistics: Morting Mit Ak Dua recently purchased a home theater and sudio system worth Rs 1 lakh and has insured it against thet. Mrs. Dua statistics: Morting Mit Ak Dua recently purchased a home theater and sudio system had valued us used here system had valued used. Unckly nothing else was laked, Rs. Dua adjusted here patients: Morting High Bit Bit Bit Brancia Loss artisting of the thop place. The Duas are lucky since the went in for insurance. If it was the statistic use and statistic there are sets: and of course life as well through life insurance. If was the statistic use are apprecision of an unexpected event. If a 1 2 1 4 1 5 1 2 1 4 1 1 1 2 1 1 2 1 1 2 1 1 2 1 1 2 1 1 2 1 1 2 1 1 2 1 1 2 1 1 2 1 1 2 1 1 2 1 1 2 1 1 2 1 1 2 1 1 2 1 1 2 1 1 2 1 1 2 1 1 2 1 1 2 1 1 2 1 1 2 1 1 2 1 1 2 1 1 2 1 1 2 1 1 2 1 1 2 1 1 2 1 1 2 1 1 2 1 1 2 1 1 2 1 1 2 1 1 2 1 1 2 1 1 2 1 1 2 1 1 1 1 1 1 1 1 1 1 1 1 1 1 1 1 1 1 1 1                                                                                                    | Before we see what this i<br>Insurance is a contract t                                                                                                    | Death benefit which is payable in addition to other benefits in the event of death as the result of an accident.                                                                                                    | 🔎 Search Content                              |
| My Page<br>Dur friend Mr. AK Dua recently purchased a home theatre and audio system worth Rs 1 lakh ain has insured it against thet. Mrs. Dua<br>grumphied, "why to go for insurance. Who will touch it?" She wanted to use the extra money to visit errelatives instead. She had her way, the<br>bus family did cath at hain and spent a full enjoyable week with all their relatives. But whon they beak home. There were very heavy raise<br>and a flood, and during the disturbed time thieves had struck and the glossy audio system had vanihed. Luckly nothing else was taken,<br>because the watchman heard the sounds. The police confidently assured they will get it back, but on the way back Mrs. Dua adjuised her palue<br>because the watchman heard the sounds. The police confidently assured they will get it back, but on the way back Mrs. Dua adjuised her palue<br>they get the insurance, because the specific event it. theft took place. The Duas are lucky since the went in for insurance. If it wasnt<br>stolen but merely damaged in flood they might not get any compensation.<br>Similar insurance coverage can be secured to protect other assets and of course life as well through life insurance.<br>The premiums would be different for each risk. Simply put,<br>insurance is a protection against financial loss arising on the hoppening of an unexpected event.<br>The place is a protection against financial loss arising on the hoppening of an unexpected event.<br>The place is a protection against financial loss arising on the hoppening of an unexpected event.<br>The place is a protection against financial loss arising on the hoppening of an unexpected event.<br>The place is a protection against financial loss arising on the hoppening of an unexpected event.<br>The place is a protection against financial loss arising on the hoppening of an unexpected event.<br>The place is a protection against financial loss arising on the hoppening of an unexpected event.<br>The place is a protection against financial loss arising on the hoppening of an unexpected event.<br>The place is a pro | to pay the other party ca<br>Let's take an example to                                                                                                    | Actuarial science<br>It is a branch of statistics. It deals with determining of insurance rates, which are the fundamental<br>aspects of the industry                                                                                                    | Save Time and Continue                        |
| Will they get the insurance claim? What do you thin??   Yes, they'll get the insurance, because the specific event i.e. theft took place. The Duas are lucky since the went in for insurance. If it wasnatches the merely damaged in flood they might not get any compensation. Similar insurance coverage can be secured to protect other assets and of course life as well through life insurance. Remember the premiums would be different for each risk. Simply put, insurance is a protection against financial loss arising on the happening of an unexpected event. I 2 3 4 4 5 6 7 8 9 10 11 12 13 14 I 2 3 4 4 5 6 7 8 9 10 11 12 13 14 I 2 3 4 5 6 7 8 9 10 11 12 13 14 I 2 3 4 5 6 7 8 9 10 11 12 13 14 I 2 3 4 5 6 7 8 9 10 11 12 13 14 I 2 3 4 5 6 7 8 9 10 11 12 13 14 I 2 3 4 5 6 7 8 9 10 11 12 13 14 I 2 3 4 5 6 7 8 9 10 11 12 13 14 I 2 3 4 5 6 7 8 9 10 11 12 13 14 I 2 3 4 5 6 7 8 9 10 11 12 13 14 I 2 3 4 5 6 7 8 9 10 11 12 13 14 I 2 1 4 5 6 7 8 9 10 11 12 13 14 I 2 1 4 5 6 7 8 9 10 11 12 13 14 I 2 1 4 5 6 7 8 9 10 10 11 12 13 14 I 2 1 4 5 6 7 8 9 10 10 11 12 13 14 I 2 1 4 5 6 7 8 9 10 10 11 12 13 14 I 2 1 4 5 6 7 8 9 10 10 11 12 13 14 I 2 1 4 5 6 7 8 9 10 10 11 12 13 14 I 2 1 4 5 6 7 8 9 10 10 11 12 13 14 I 2 1 4 5 6 7 8 9 10 10 11 12 13 14 I 2 1 4 5 6 7 8 9 10 10 11 12 13 14 I 2 1 4 5 6 7 8 9 10 10 11 12 13 14 I 2 1 4 5 7 8 9 10 10 11 12 13 14 I 2 1 4 5 7 8 9 10 10 11 12 13 14 I 2 1 4 5 7 8 9 10 10 11 12 13 14 I 2 1 4 5 7 8 9 10 10 11 12 13 14 I 2 1 4 5 7 8 9 10 10 11 12 13 14 I 2 1 4 5 7 8 9 10 10 11 12 13 14 I 2 1 4 5 7 8 9 10 10 10 10 10 10 10 10 10 10 10 10 10                                                                                                    | Our friend Mr. A K Dua rec<br>grumbled, "why to go for in<br>Dua family did catch a trai<br>and a flood, and during th<br>because the watchman h<br>on head, and whispered, | ently purchased a home theatre and audio system worth Rs 1 lakh and has insured it against theft. Mrs. Dua<br>isurance. Who will touch it?" She wanted to use the extra money to visit per relatives instead. She had her way; the<br>n and spent a full enjoyable week with all their relatives. But when they came back home there were very heavy rain<br>e disturbed time thieves had struck and the glossy audio system had vanit hed. Luckily nothing else was taken,<br>eard the sounds. The police confidently assured they will get it back, but on he way back Mrs. Dua adjusted her pallu<br>In what condition? See what would have happened without insurance? You are such a kanjoos (miser)". | Logout                                        |
| Similar insurance coverage can be secured to protect other assets and of course life as well through life insurance.<br>Remember the premiums would be different for each risk. Simply put,<br>insurance is a protection against financial loss arising on the happening of an unexpected event.<br>I 2 3 4 5 6 7 8 9 10 11 12 13 14 INDEX OPACK NEXT F<br>I 2 3 4 5 6 7 8 9 10 11 12 13 14 INDEX OPACK NEXT F<br>Internet<br>Start C 2 0 * CInbo CMcro & Lear & I Gur & My C Prime Youtkil & IRD & Sing F<br>Click here to open the Glossary Page                                                                                                    | Will they get the insurand<br>Yes, they'll get the insurar<br>stolen but merely damage                                                                                      | <b>e claim? What do you think?</b><br>ce, because the specific event i.e. theft took place. The Duas are lucky since they went in for insurance. If it wasn't<br>d in flood they might not get any compensation.                                                                                                    | C&K Management Itd                            |
| Remember the premiums would be different for each risk. Simply put,<br>insurance is a protection against financial loss arising on the happening of an unexpected event.<br>1 2 3 4 5 6 I Z 8 9 10 11 12 13 14<br>Thereet<br>Thereet<br>Thereet<br>Thereet<br>Thereet                                                                                                    | Similar insurance coverag                                                                                                    | e can be secured to protect other assets and of course life as well through life insurance.                                                                                                    |                                               |
| I I 2 I 3 I 4 I 5 I 5 I Z I 8 I 9 10 11 12 13 14       INDEX       INDEX       NEXT I         Image: Start       Image: Start                                                                                                    | Remember the premiums<br>insurance is a protection                                                                                                    | would be different for each risk. Simply put,<br>against financial loss arising on the happening of an unexpected event.                                                                                                    |                                               |
| Click here to open the Glossary Page                                                                                                    | leifi                                                                                                    | L 2 3 4 5 6 7 8 9 10 11 12 13 14 INDEX BACK NEXT                                                                                                    |                                               |
| Click here to open the Glossary Page Glossary Window                                                                                                    | ම්<br>මූලිStart   ල් දෙ හි ලි                                                                                                    | 》) [OInbo ] [Micro] 参Lear ] 参I Gur ] 参http: 是Com ] 是My C ] Corruma 梁Juntitl [ 後                                                                                                    | IRD (全) 4월 29 (10 年778日)<br>  IRD             |
|                                                                                                    | Click here t                                                                                                    | o open the Glossary Page Glossary Wind                                                                                                    | ow                                            |

## Note the screen shot for session time out (10 Minutes as per IRDA )

| Edit View Favorites Tools Help                                                                                                    |                                                             |
|----------------------------------------------------------------------------------------------------|-------------------------------------------------------------|
| Back ▾ ➡ ▾ 🙆 😰 🚰 🥘 Search 🕋 Favorites <a>@Media <a>&gt;&gt;&gt; 🛃 🛃 🗐</a></a>                                                                                                    |                                                             |
| ress 💩 http://www.iguru.info/mle2cadnk/Learner/LearnerPage.aspx                                                                                                    |                                                             |
| ntroduction to Insurance                                                                                                    | Welcome : Murugan,<br>Learner, BhartiAxaFifty               |
| earning Objectives<br>er you complete this module, you will have a clear understanding of the following:<br>IF What is insurance?                                                                                                    | SCO Timer : 02:06:52    h<br>Day Timer : 01:31:50    h      |
| <ul> <li>Purpose and need of insurance</li> <li>Classification of risks</li> </ul>                                                                                                    | Index   Test                                                |
| Human asset Microsoft Internet Explorer                                                                                                    | Search Content                                              |
| <ul> <li>Insurance as a social set</li> <li>Role of Insurance in eco</li> <li>Session timed out. Please log in again.</li> <li>Note: As per IRDA guidelines, if you keep the system idle for 10 minutes and above, your session will not be captured after session time out. You have to log in again to continue.</li> </ul> | n will time out. Time Save Time and Continue My Page Logout |
|                                                                                                    | C&K Management Itd                                          |
| ■ - <u>1 2 3 4 5 6 7 8 9 10 11 12 13 14</u> = INDEX 4 BACK f                                                                                                    | NEXT #                                                      |

#### Assessment Page – Time not captured in the assessment session as per IRDA (refer Alert Message)

| learner Page - Microsoft Internet Explorer                                                  |                                               |
|---------------------------------------------------------------------------------------------|-----------------------------------------------|
| File Edit View Favorites Tools Help                                                         |                                               |
| ↔ Back + → - 🙆 🛐 🚰 🥘 Search 📷 Favorites 🧐 Media 🧭 🛃 - 🎒 🗹 🗐                                 |                                               |
| Address 🕘 http://www.iguru.info/mle2cadnk/Learner/LearnerPage.aspx                          |                                               |
| ASSESSMENT - Introduction to Insurance                                                      | Welcome : Murugan,<br>Learner, BhartiAxaFifty |
| You have just finished the lesson.                                                          | SCO Timer : 02:24:07 hr                       |
| Please take the revision test from the next screen.                                         | Day Timer : 01:49:18 hr                       |
| Please note that as per IRDA regulations, time spent on revision test will not be captured. | Index   Test                                  |
| Start Test                                                                                  | 🔎 Search Content                              |
| Microsoft Internet Explorer                                                                 | 1                                             |
| As per IRDA regulations time spent in tests will not be included in the chapter time.       | Save Time and Continue                        |
| ОК                                                                                          | Logout                                        |
|                                                                                             | C&K Management Itd                            |
|                                                                                             |                                               |
| Done I                                                                                      | 📄 📄 📄 Internet                                |
| 🔀 Start 🛛 💋 🈹 🚫 🎽 🔯 Inb 📴 Micr 🖗 Lea 🧳 I G 🖓 htt 🛃 Co 🖳 My 🕞 Prema ধ unti                   | 🍕 🚅 💋 🌉 🥪 🕷 🗧 5:35 PM                         |

|               | Assessment Page                                                                             |                                                             |
|---------------|---------------------------------------------------------------------------------------------|-------------------------------------------------------------|
|               | 🖉 Learner Page - Microsoft Internet Explorer                                                |                                                             |
| 1000          | File Edit View Favorites Tools Help                                                         |                                                             |
|               | ← Back → → · ③ ② ③ ☆ ③Search Favorites ④Media ③ ▷- 글 ☑ 트                                    |                                                             |
| 2 ( A 10)     | Address 🚳 http://www.iguru.info/mle2cadnk/Learner/LearnerPage.aspx                          |                                                             |
|               | ASSESSMENT - Introduction to Insurance                                                      | Welcome : Murugan,<br>Learner, BhartiAxaFifty               |
|               | You have just finished the lesson.                                                          | SCO Timer : 02:24:10 hr                                     |
|               | Please take the revision test from the next screen.                                         | Day Timer : 01:49:21 hr                                     |
|               | Please note that as per IRDA regulations, time spent on revision test will not be captured. | Index   Test                                                |
|               | Start Test                                                                                  | 🔎 Search Content                                            |
|               |                                                                                             | Save Time and Continue                                      |
| 19/2          |                                                                                             | My Page                                                     |
|               |                                                                                             | Logout                                                      |
| 1             |                                                                                             |                                                             |
|               |                                                                                             |                                                             |
| STATE OF      |                                                                                             |                                                             |
|               |                                                                                             | C&K Management Itd                                          |
|               |                                                                                             |                                                             |
| * ****        |                                                                                             |                                                             |
|               |                                                                                             |                                                             |
|               |                                                                                             |                                                             |
|               | Done                                                                                        | Internet                                                    |
|               | 📲 Start 🛛 🧭 🎉 🗿 » 🔯 Inb 📴 Micr 🖗 Lea 🖗 I G 🖓 htt 🗼 Co 🔍 My 🖯                                | Prema ∰unti                                                 |
| CHERCHERCE ST |                                                                                             | CARTERING STRUCTURE CONTROL & STRUCTURE STRUCTURE STRUCTURE |